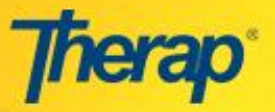

যে সকল ইউজারের Admin Report - এই অ্যাডমিনিস্ট্রেটিভ ভূমিকা আছে, তারাই কেবল Demographic Report তৈরি করতে পারবেন।

Demographic Report তৈরি করতে নিচের ধাপগুলো অনুসরণ করতে হবেঃ

১. ড্যাশবোর্ড থেকে Agency Report ট্যাবের ভিতরে Demographic Report এর পাশের View লিঙ্কে ক্লিক করতে হবে।

| To Do             | Agency Wide Reports       |        |  |
|-------------------|---------------------------|--------|--|
| Individual        | Staff Report              | View   |  |
| Health            | Demographic Report        | View 🔶 |  |
| Agency            | Last Login Information    | View   |  |
| Billing           | Event Summaries           | View   |  |
|                   | Report Library            | View   |  |
| Admin             | Individual Contact Report | View   |  |
| Agency<br>Reports |                           |        |  |

২. Select Program(s) For Demographic Report পেইজে, যেসব প্রোগ্রামের জন্য Demographic Report তৈরি করতে চাই, পাশের চেকবক্সে ক্লিক করার মাধ্যমে প্রোগ্রাম বাছাই করতে হবে। Demographic Report এর জন্য প্রয়োজনীয় প্রোগ্রাম বাছাই করা হয়ে গেলে **Next** বাটনে ক্লিক করতে হবে।

|        | Selec            | t Program(s)   | For Demog     | raphic    | : Rep | ort |
|--------|------------------|----------------|---------------|-----------|-------|-----|
|        |                  | Program Name 🗢 | Site Name 🔶   | Select    |       |     |
|        |                  | Day Shift      | DEMO Site     | <b>V</b>  |       |     |
|        |                  | Morning Shift  | DEMO Site     | <b>v</b>  |       |     |
|        | সবগুলো প্রোগ্রাম | বাছাই 🗾 📕 S    | elect All Des | elect All |       |     |
| Cancel | করতে এখানে ক্লিব | ক করুন         |               |           |       |     |

৩. এরপর Demographic Report পেইজে নিয়ে যাওয়া হবে, যেথানে সক্রিয় (Active) ও নিষ্ক্রিয় (Inactive) ইন্ডিভিজুয়ালের সংখ্যা দেখানো হবে, এবং এজেন্সির ইন্ডিভিজুয়ালদের অন্যান্য তথ্যাদিও এখানে দেখা যাবে। Demographic Report নিম্নলিখিত তথ্যগুলো দেখায়ঃ

- Active/Inactive Individual
- Count by Gender (লিঙ্গ)
- Count by Citizenship (নাগরিকত্ব)
- Count by Age (ব্য়স)
- Count by Oral Language (মুথের ভাষা)
- Count by Written Language (লেথার ভাষা)
- Count by Communication Modality (যোগাযোগের মাধ্যম)
- Count by Mobility (চলাফেরা)

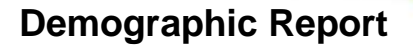

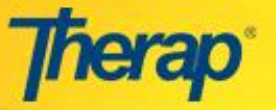

- Count by Country (দেশ)
- Count by Location (অবস্থান)
- Count by Race (জাতি)
- Count by Ethnicity (জাতিগত উৎপত্তি)
- Count by Supervision (পর্যবেষ্কণ)
- Count by Program (প্রোগ্রাম)
- Count by ID Type (আইডির ধরণ)
- Top 10 Diagnosis (চিকিৎসা)

|                          |     | Demographic Report                   |    |
|--------------------------|-----|--------------------------------------|----|
| Active/Inactive Individe | ual | Count by Supervision                 |    |
| Active                   | 72  | Arm's Length                         | 21 |
| Inactive                 | 3   | Assistance for everything            | 12 |
| Total Individual         | 75  | Assistance for personal care         | 12 |
| Count has Condon         |     | Line of Sight                        | 10 |
| Count by Gender          | 40  | Never unattended                     | 2  |
| Fomale                   | 40  | No supervision                       | 10 |
| remaie                   |     | Supervision for personal care        | 8  |
| Unknown                  | 0   | Unknown                              | 0  |
| Count by Citizenship     |     |                                      | 1  |
| Bangladeshi              | 75  | Count by Program                     |    |
| Unknown                  | 0   | Day Shift                            | 40 |
| Count has the            |     | Morning Shift                        | 35 |
| Count by Age             | 12  | Count by ID Type                     |    |
| 6.17 (Adelessents)       | 57  | Bangladesh                           | 70 |
| 6-17 (Adolescents)       | 57  |                                      | 5  |
| 18-40 (Adults)           | 5   |                                      |    |
| 41-65 (Adults)           | 0   | Top 10 Diagnosis [ICD-9/DSM-4/Other] |    |
| 66-85 (Adults)           | 0   | 784.5 Speech Disorder                | 18 |
| 86+ (Adults)             | 0   | 296.82 Atypical depressive order     | 15 |
| Unknown                  | 0   | 315.9 Learning Disorder NOS          | 14 |
| Count by Oral Language   |     | 299.0 Infantile Autism               | 12 |
| Bengali                  | 71  | 343.9 Cerebral Palsy, NOS            | 10 |
| Unknown                  | 4   | 758.0 Down's syndrome                | 6  |

৪. এরপর চাইলে রিপোর্টের ফলাফল Excel ফাইলে নিয়ে যাওয়া যাবে, সেজন্য পেইজের নিচের Export to Excel লিঙ্কে ক্লিক করতে হবে।

|                                                                                                    | Export to Excel | Excel এ Export করতে |  |
|----------------------------------------------------------------------------------------------------|-----------------|---------------------|--|
| Kernel Cancel Cancel |                 | এখানে ক্লিক করুন    |  |

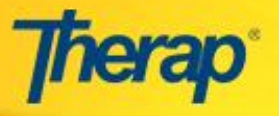

৫. এছাড়াও প্রতিটি ক্যাটাগরির পাশে প্রদর্শিত সংখ্যার উপরে ক্লিক করে ঐ শ্রেণীভুক্ত ইন্ডিভিজুমালদের তালিকা দেখা যাবে।

| 21<br>12<br>12<br>10<br>2<br>10<br>vidual Data L                                               | List, Count by  | Supervi                       | sion - No s                                        | upervision                                         | 1                                                          |
|------------------------------------------------------------------------------------------------|-----------------|-------------------------------|----------------------------------------------------|----------------------------------------------------|------------------------------------------------------------|
| 12<br>12<br>10<br>2<br>0<br>0<br>0<br>0<br>0<br>0<br>0<br>0<br>0<br>0<br>0<br>0<br>0<br>0<br>0 | List, Count by  | Supervi                       | sion - No s                                        | upervision                                         | 1                                                          |
| 12<br>10<br>2<br>10<br>vidual Data L                                                           | List, Count by  | Supervi                       | sion - No s                                        | upervision                                         | 1                                                          |
| 10<br>2<br>10<br>vidual Data L                                                                 | List, Count by  | Supervi                       | sion - No s                                        | upervision                                         | 1                                                          |
| vidual Data L                                                                                  | List, Count by  | Supervi                       | sion - No s                                        | upervision                                         | 1                                                          |
| vidual Data L                                                                                  | List, Count by  | Supervi                       | sion - No s                                        | upervision                                         | I                                                          |
| vidual Data L                                                                                  | List, Count by  | <b>Supervi</b>                | sion - No s                                        | upervision                                         | 1                                                          |
|                                                                                                | 1               | , an items.                   |                                                    |                                                    |                                                            |
| y 🗢 Updated By                                                                                 | y 🗢 Admitted By | / 🗢 Discha                    | arged By 🗢 Ci                                      | reate Date 🗢                                       | Status                                                     |
| Arun Das                                                                                       | Arun Das        |                               | 03                                                 | 3/15/2016                                          | Admitted                                                   |
| een Sonia Afre                                                                                 | een Sonia Afre  | en                            | 11                                                 | 1/10/2015                                          | Admitted                                                   |
| daus                                                                                           | Sonia Ferd      | aus                           | 01                                                 | 1/18/2016                                          | Admitted                                                   |
| Arun Das                                                                                       | Arun Das        |                               | 04                                                 | 4/06/2016                                          | Admitted                                                   |
| een Arun Das                                                                                   | Sonia Afre      | en                            | 11                                                 | 1/10/2015                                          | Admitted                                                   |
|                                                                                                | Arun Das        |                               | 05                                                 | 5/19/2016                                          | Admitted                                                   |
| een Sonia Afre                                                                                 | een Sonia Afre  | en                            | 11                                                 | 1/10/2015                                          | Admitted                                                   |
| Sonia Afre                                                                                     | een Arun Das    |                               | 03                                                 | 3/30/2016                                          | Admitted                                                   |
| hman Abdur Rah                                                                                 | hman Abdur Rah  | man                           | 11                                                 | 1/10/2015                                          | Admitted                                                   |
|                                                                                                | hman Abdur Rah  | man                           | 11                                                 | 1/10/2015                                          | Admitted                                                   |
| hman Abdur Rah                                                                                 |                 |                               |                                                    |                                                    |                                                            |
|                                                                                                | ahman Abdur Ra  | ahman Abdur Rahman Abdur Rahı | ahman Abdur Rahman Abdur Rahman<br>Export To Excel | Ahman Abdur Rahman Abdur Rahman 11 Export To Excel | Ahman Abdur Rahman Abdur Rahman 11/10/2015 Export To Excel |

৬. Back বা Cancel বাটনে ক্লিক করার মাধ্যমে আগের পেইজে ফিরে যাওয়া যাবে, অথবা ড্যাশবোর্ডেও ফিরে যাওয়া যাবে।

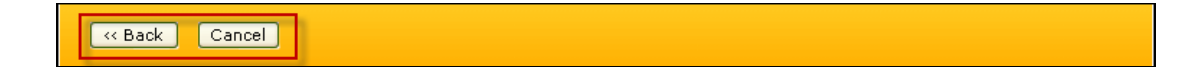